# WEB DESIGN & PUBLISHING

# Twitter Bootstrap I

# **Overview and Downloading:**

Twitter Bootstrap calls itself a "powerful mobile first front-end framework for faster and easier web development." It was created by Twitter in 2011 and is currently in its third iteration. Twitter Bootstrap files provide a framework of pre-written CSS and JavaScript files from which to develop responsive websites and web apps.

For the most recent Twitter Bootstrap files, first navigate to:

http://getbootstrap.com, and click "Download Bootstrap." Choose the "compiled and minified" version by again clicking "Download Bootstrap." You will download a set of zipped files. When you unzip them, you'll see all the needed files will be in a folder called "**bootstrap-(version)-dist**," including::

- **fonts** folder contains any fonts you will be using for your Bootstrap site
- **js** folder contains two JavaScript files, required for certain advanced Bootstrap applications
- css folder contains the stylesheets needed for your Bootstrap site

Drag the "**dist**" folder to your desktop or to your flash drive. Rename the folder to something relevant, and get ready to start coding!

# **Getting Started:**

First, rename your folder to something relevant to your new site (something like "**hobby**" or "**wakeboarding**"). Then, begin your first Bootstrap page by coding the HTML code below and saving as index.html in your "**hobby**" folder. Test in a browser.

```
<!DOCTYPE html>
<head>
    <title>My Bootstrap Site | Home</title>
    link href="css/bootstrap.css" rel="stylesheet" media="screen">
    </head>
    <body>
    <div class="container">
        <h1>Hello, world!</h1>
        </div>
</body>
```

</html>

Because Bootstrap is designed to be "mobile first," add the following code in the <head> of your document to make it responsive:

```
<meta name="viewport" content="width=device-width, initial-scale=1.0">
```

\*Note that all of your content will now go inside <div class="container">

## **Navigation:**

There are many different options for your Bootstrap navigation. A simple navigation using an unordered list will first require the .nav class. For example:

```
        <a href="index.html">Home</a>
        <a href="profile.html">Profile</a>
        <a href="messages.html">Messages</a>
```

**Tabs:** While this navigation may looks fine as is, Bootstrap gives you some more options. You can convert this navigation into a tabbed format by adding a .nav-tabs class:

**Pills:** Or, you can go with the "pill" format by adding a .nav-pills class:

```
        <a href="index.html">Home</a>
        <a href="profile.html">Profile</a>
        <a href="messages.html">Messages</a>
```

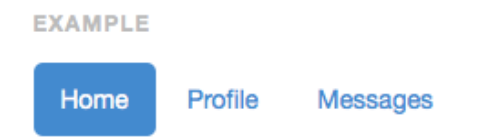

# Grid System:

The main Bootstrap layout is based on a fluid grid system that appropriately scales up to 12 columns, depending on the size of the user's screen. This grid system is shown in the code below:

#### 12 Individual Columns:

```
<div class="row">
    <div class="col-md-1">1/12</div>
    <div class="col-md-1">1/12</div>
    <div class="col-md-1">1/12</div>
    <div class="col-md-1">1/12</div>
    <div class="col-md-1">1/12</div>
    <div class="col-md-1">1/12</div>
    <div class="col-md-1">1/12</div>
    <div class="col-md-1">1/12</div>
    <div class="col-md-1">1/12</div>
    <div class="col-md-1">1/12</div>
    <div class="col-md-1">1/12</div>
    <div class="col-md-1">1/12</div>
    <div class="col-md-1">1/12</div>
    <div class="col-md-1">1/12</div>
    <div class="col-md-1">1/12</div>
    <div class="col-md-1">1/12</div>
    <div class="col-md-1">1/12</div>
    <div class="col-md-1">1/12</div>
    <div class="col-md-1">1/12</div>
    <div class="col-md-1">1/12</div>
    <div class="col-md-1">1/12</div>
    <div class="col-md-1">1/12</div>
    <div class="col-md-1">1/12</div>
    <div class="col-md-1">1/12</div>
    <div class="col-md-1">1/12</div>
    <div class="col-md-1">1/12</div>
    <div class="col-md-1">1/12</div>
    <div class="col-md-1">1/12</div>
    <div class="col-md-1">1/12</div>
    <div class="col-md-1">1/12</div>
    <div class="col-md-1">1/12</div>
    <div class="col-md-1">1/12</div>
    </div</ti>
```

<div class="col-md-8">8/12</div>

<div class="col-md-4">4/12</div>

#### 4-Col / 4-Col / 4-Col:

```
<div class="row">
  <div class="col-md-4">4/12</div>
  <div class="col-md-4">4/12</div>
  <div class="col-md-4">4/12</div>
  </div>
```

#### 9-Col / 3-Col:

```
<div class="row">
<div class="col-md-9">9/12</div>
<div class="col-md-3">3/12</div>
</div>
```

#### 3-Col / 3-Col / 3-Col / 3-Col:

When placed inside the <div class="container">, you will see how each grid system can respond to the size of the browser window. Also notice that each of these combinations add up to 12 (6+6, 4+4+4, 8+4, 9+3). Experiment with different grid combinations.

\*Note: Recommendation for this site is either an 8/4 grid or a 9/3 grid.

## **Typography:**

8-Col / 4-Col:

</div>

<div class="row">

All HTML headings, <h1> though <h6> are available and can be edited in the bootstrap.css file. Bootstrap's global default font-size is **14px**, with a line-height

of **1.428**. This is applied to the <body> and all paragraphs. And, (paragraphs) receive a bottom margin of half their computed line-height (10px by default).

If you'd like to make a paragraph stand out, add the class .lead.

Vivamus sagittis lacus vel augue...
Many other text classes exist in the bootstrap.css file, including:

| .text-left   | .text-muted   | .text-warning |
|--------------|---------------|---------------|
| .text-center | .text-primary | .text-success |
| .text-right  | .text-info    | .text-danger  |

## **Tables:**

For basic styling—light padding and only horizontal dividers—add the base class .table to any . Use .table-striped to add zebra-striping to any table row within the .

```
<thead>
   #
    First Name
    Last Name
    Username
   </thead>
 1
    Jacie
    Yang
    @jacieyang
   2
    Jon
    Zmikly
    @jonzmikly
   3
    Cary-Anne
    0lsen
    @_caryanne
```

You can also add other classes to your tables, such as:

| .table-bordered | .table-condensed  |
|-----------------|-------------------|
| .table-hover    | .table-responsive |

### **Buttons:**

Use any of the available button classes to quickly create a styled button:

| <button< td=""><td>type="button"</td><td>class="btn</td><td>btn-default"&gt;Default</td></button<>            | type="button" | class="btn | btn-default">Default               |
|----------------------------------------------------------------------------------------------------|---------------|------------|------------------------------------|
| <button< td=""><td>type="button"</td><td>class="btn</td><td>btn-primary"&gt;Primary</td></button<>            | type="button" | class="btn | btn-primary">Primary               |
| <button< td=""><td>type="button"</td><td>class="btn</td><td><pre>btn-success"&gt;Success</pre></td></button<> | type="button" | class="btn | <pre>btn-success"&gt;Success</pre> |
| <button< td=""><td>type="button"</td><td>class="btn</td><td>btn-info"&gt;Info</td></button<>                  | type="button" | class="btn | btn-info">Info                     |
| <button< td=""><td>type="button"</td><td>class="btn</td><td>btn-warning"&gt;Warning</td></button<>            | type="button" | class="btn | btn-warning">Warning               |
| <button< td=""><td>type="button"</td><td>class="btn</td><td>btn-danger"&gt;Danger</td></button<>              | type="button" | class="btn | btn-danger">Danger                 |
| <button< td=""><td>type="button"</td><td>class="btn</td><td>btn-link"&gt;Link</td></button<>                  | type="button" | class="btn | btn-link">Link                     |
|                                                                                                    |               |            |                                    |

EXAMPLE

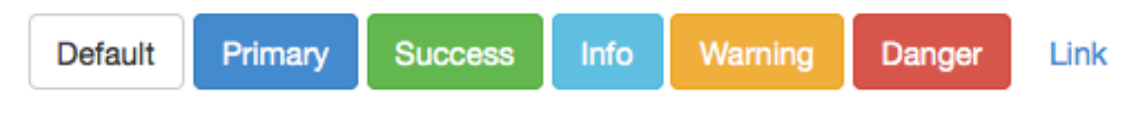

You can also add the following classes for additional sizes:

```
.btn-lg .btn-sm .btn-xs
```

## **Images:**

Add the following classes to an <img> element to style images with rounded corners, into a circle, or into a thumbnail:

```
.img-rounded
.img-circle
.img-thumbnail
```